## よく献血される地域(都道府県)の変更・削除方法について

お引越しなどに伴い、ご登録の都道府県を変更される場合は、以下の手順で操作をお願いいたします。 よく献血される地域1番目を東京都に変更して、大阪府を削除する例をご案内します。

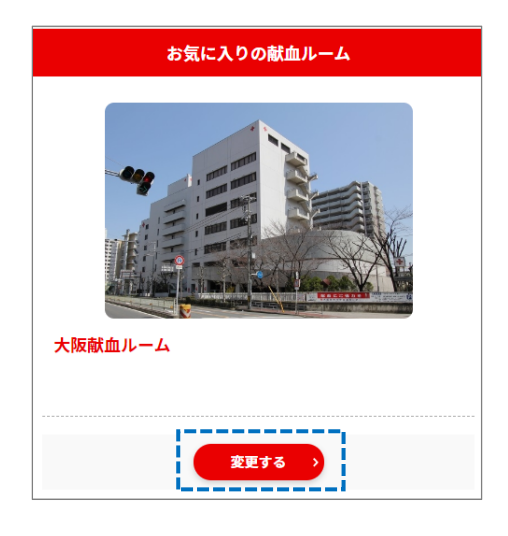

1.

都道府県の<u>変更をする前</u>に、「お気に入りの献血ルーム」に東京都の献血 ルームを追加します。

「登録情報の変更」>「お気に入りの献血ルーム」>変更する

ボタンを押してください。

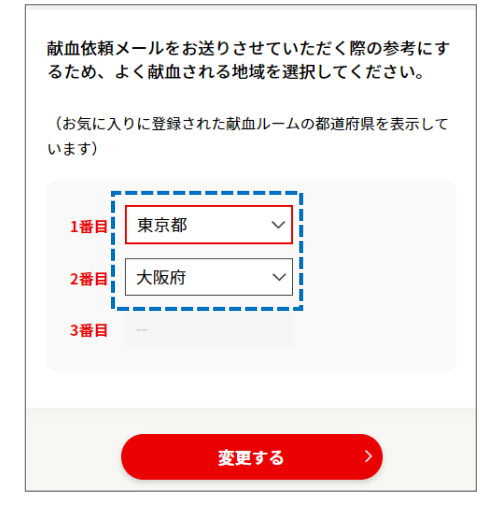

2.

「お気に入りの追加」ボタンを押して、新しく追加したい都道府県を選 択し、献血ルームを登録します。

今回は「東京都」を選択して、お気に入りの献血ルームをお選びいただ き、画面の指示に従って登録してください。

♀お気に入りの献血ルームは1つの都道府県で2つまで登録できます。

3.

この段階では、まだ大阪府が「よく献血される地域」の1番目となって おり、大阪府を「よく献血される地域」から外すことはできませんの で、東京都と大阪府の順番を入れ替えます。

「登録情報の変更」>「よく献血される地域(都道府県)」>変更する

から、今後登録したい都道府県を「1番目」に入れ替えたあと「変更する」ボタンを押し、画面の指示に従って進んでください。 ♀削除したい都道府県は2番目もしくは3番目にしてください。

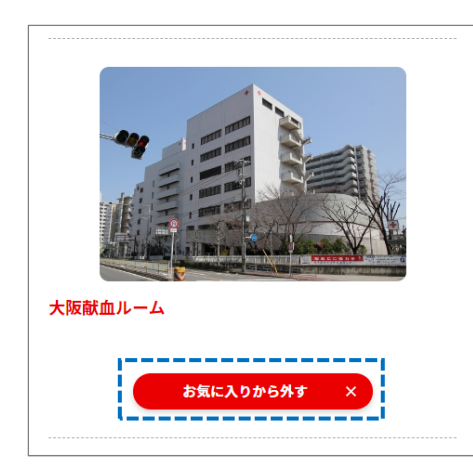

4.

最後に、大阪府の献血ルームをお気に入りから外します。

「登録情報の変更」>「お気に入りの献血ルーム」>変更する から、次の画面で大阪府の献血ルームの下に表示されている「お気に入 りから外す」ボタンを押して、画面の指示に従い進んでください。 ♀この操作で大阪府が「よく献血される地域」から削除されます。

## これまで登録していた「よく献血される地域」が削除できない場合

「よく献血される地域」に対する「お気に入りの献血ルーム」が登録されていない場合、「よく献血される地域」を 削除することができません。この場合は、お手数ですがいったん削除したい都道府県の献血ルームをお気に入りに 追加したあと、削除する操作を行ってください。

なお、この操作を行う前に、3.の操作で削除したい都道府県を2番目または3番目に変更してください。

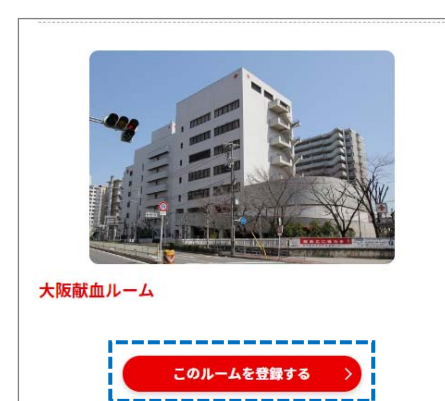

5.

削除したい都道府県の献血ルームをお気に入りに追加します。

「登録情報の変更」>「お気に入りの献血ルーム」>変更する

から、削除したい都道府県の献血ルームをお気に入りに<u>追加</u>します。 **②献血ルームが複数表示されている場合、どれを選んでも構いません。** 

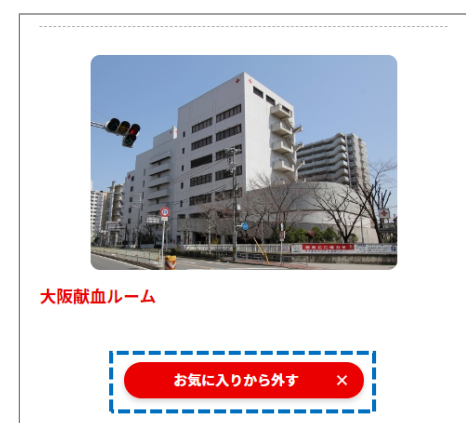

6.

5.で追加した献血ルームをお気に入りから外します。

## 「登録情報の変更」>「お気に入りの献血ルーム」>変更する

から、次の画面で大阪府の献血ルームの下に表示されている「お気に入りから外す」ボタンを押して、5.で追加した献血ルームをお気に入りから外します。

♀この操作で大阪府が「よく献血される地域」から削除されます。